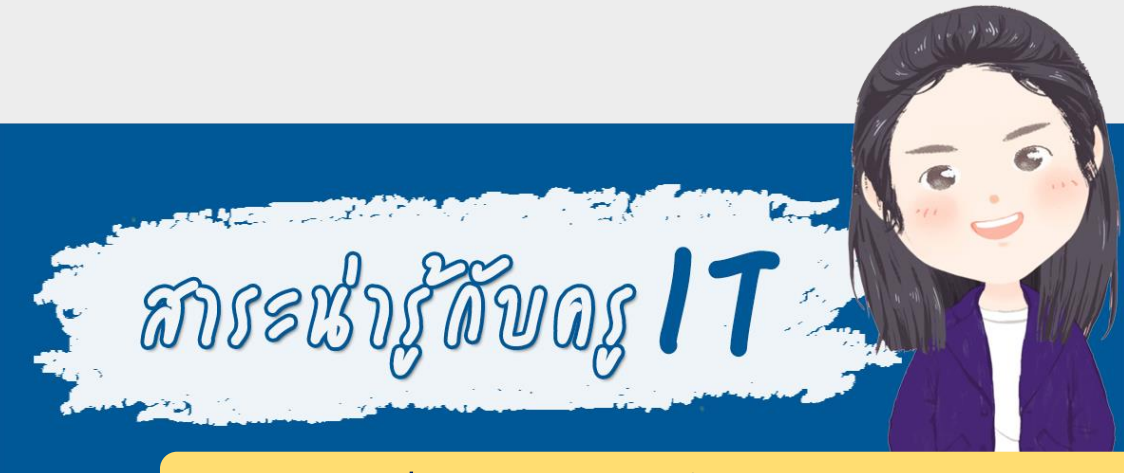

## การดาวน์โหลดและติดตั้ง Microsoft Teams

## การติดตั้งในมือถือ (Android)

คลิก INSTALL

 ดาวน์โหลดแอพพลิเคชันใน Google Play Store ค้นหา Microsoft Teams

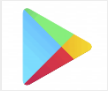

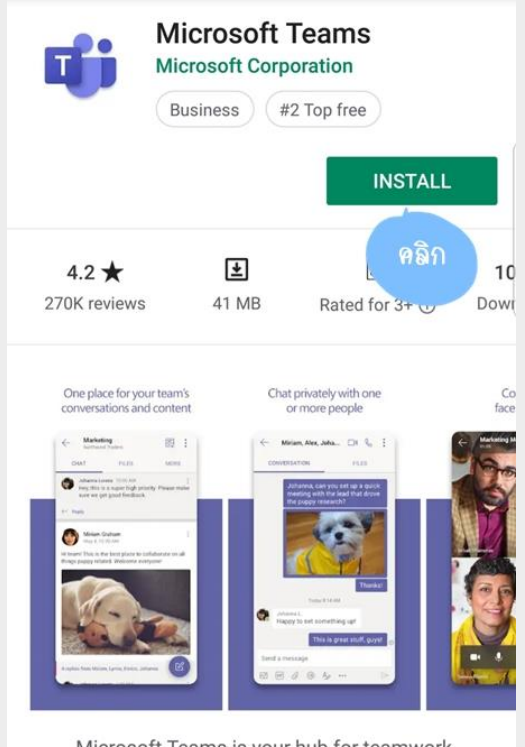

Microsoft Teams is your hub for teamwork in Office 365.

# 3. รอจนดาวน์โหลดเสร็จ คลิก OPEN จะเข้ามาในแอพ Microsoft

#### Teams คลิก Sign in

| UNINST                   | ALL     | OPEN                     |           |  |  |
|--------------------------|---------|--------------------------|-----------|--|--|
| You might also           | like    | คลิก เ                   | IORE      |  |  |
| Microsoft<br>Outlook: Or | Netflix | Microsoft<br>Authenticat | Ad<br>Aci |  |  |
| 4.4★                     | 4.5★    | 4.7★                     | 4.6       |  |  |
| 4.2 ★                    | ¥       | 3+                       | 1         |  |  |
| 270K reviews             | 41 MB   | Rated for 3+ (j)         | Dov       |  |  |

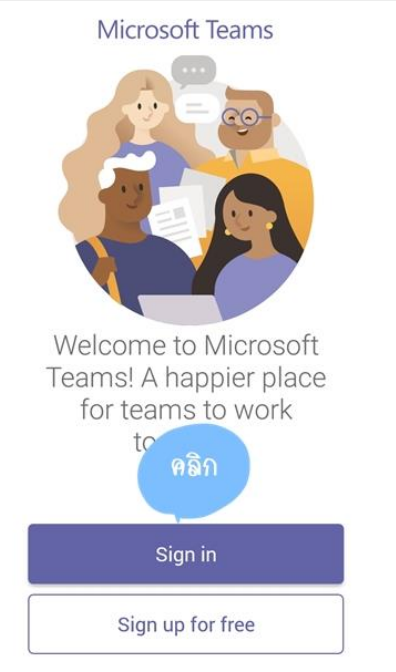

Learn more

### 4. พิมพ์อีเมล live ของ KU (@live.ku.th) คลิก Sign in จากนั้น

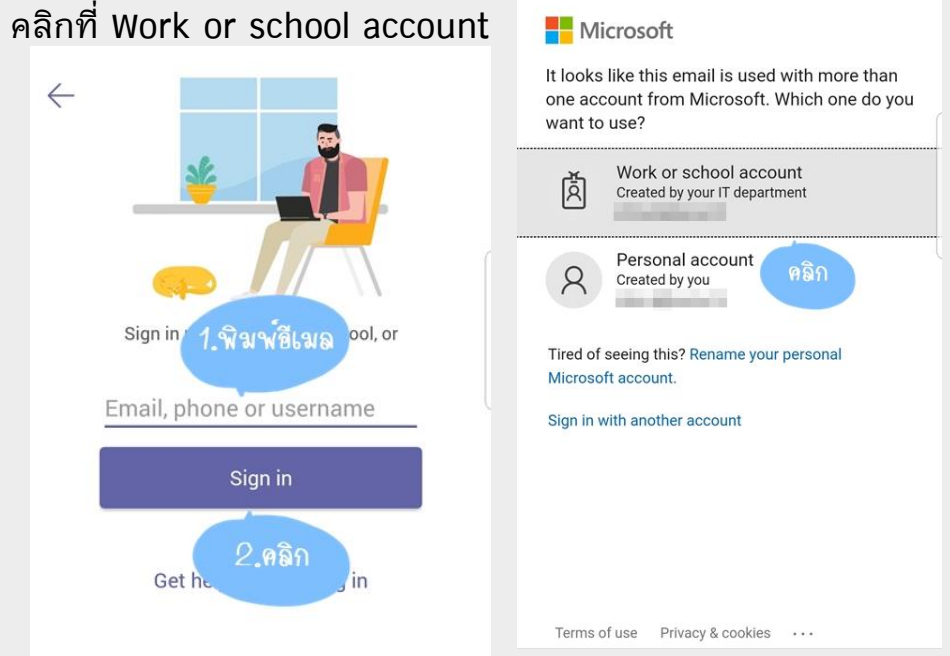

### 5. พิมพ์พาสเวิร์ด (พาสเวิร์ดของ KU อันเดียวกับที่ Login เข้า อินเทอร์เน็ต) คลิก Sign in จากนั้นคลิก Next หรือ เลื่อนหน้าจอ

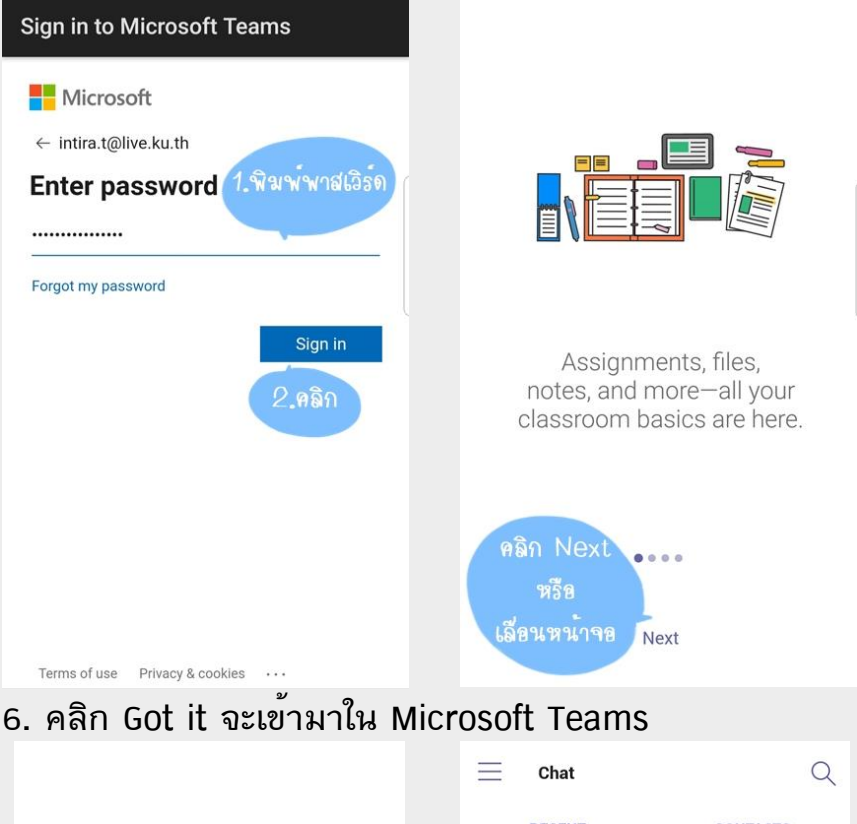

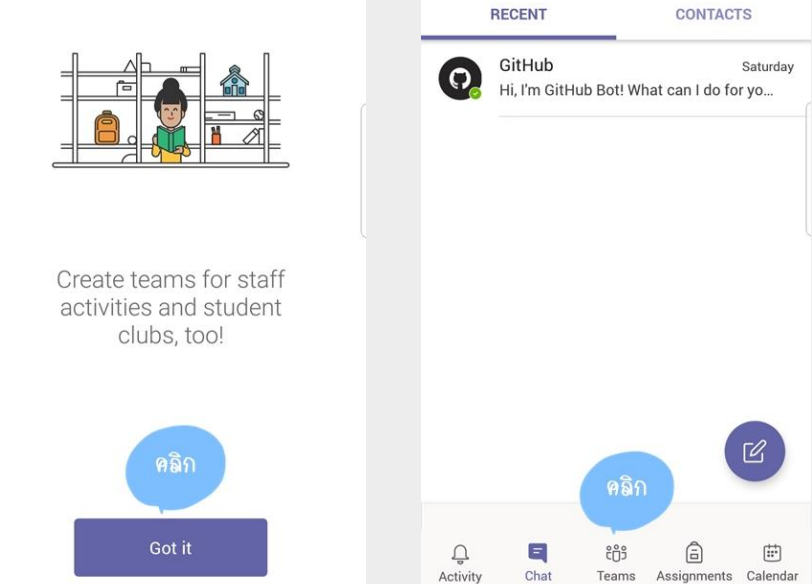

## การติดตั้งในเครื่องคอมพิวเตอร์ (PC / LAPTOP)

 เข้าเว็บไซต์ https://www.microsoft.com เพื่อดาวน์โหลด หรือ ค้นหาคำว่า Microsoft Teams ใน google เลือกคลิกลิ้งค์ที่ เป็นของ microsoft.com เมื่อเข้ามาที่หน้าดาวน์โหลด คลิกที่ ดาวน์โหลดสำหรับเดสก์ทอป

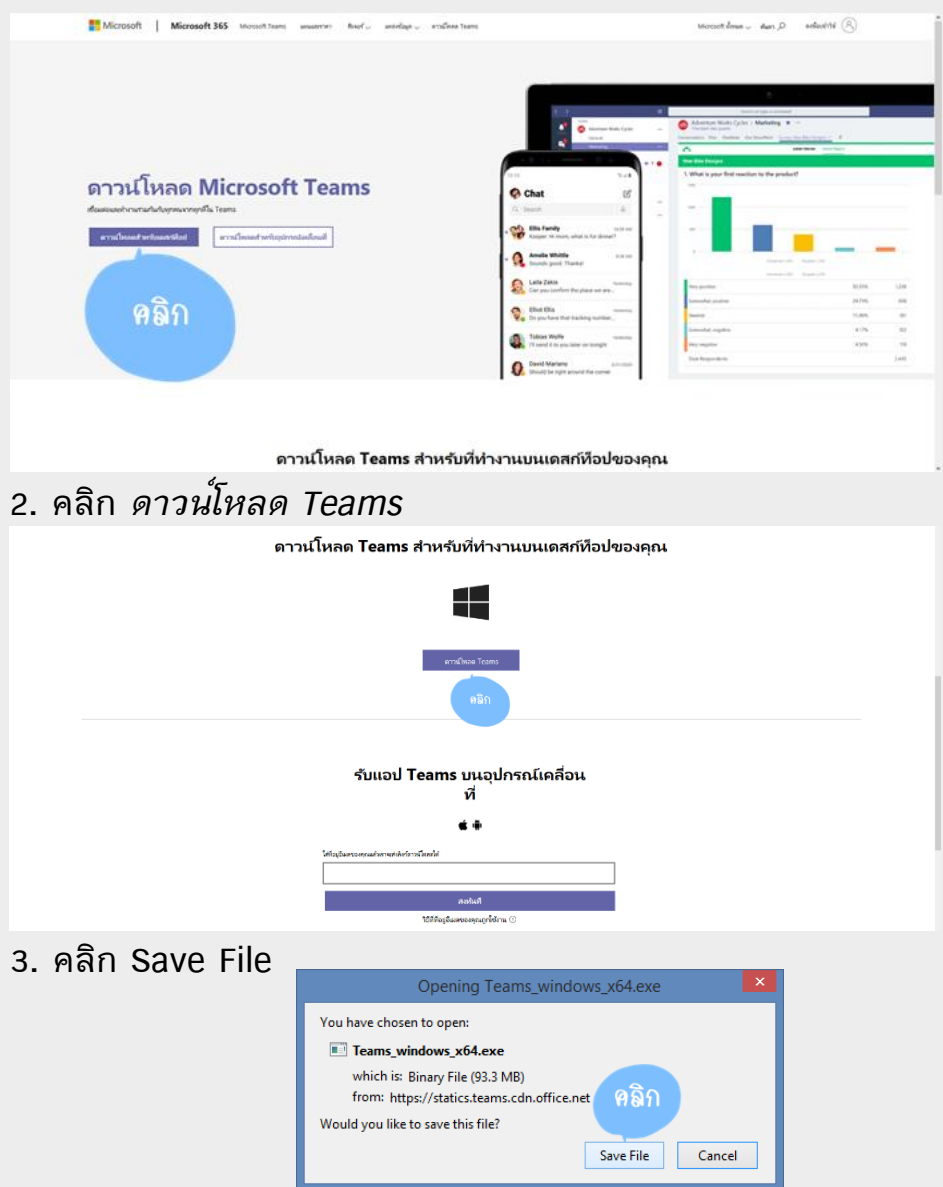

#### 4. เลือกที่บันทึกไฟล์ จากนั้นคลิก Save

5. ดับเบิ้ลคลิกไฟล์ที่ดาวน์โหลดมาเพื่อทำการติดตั้ง

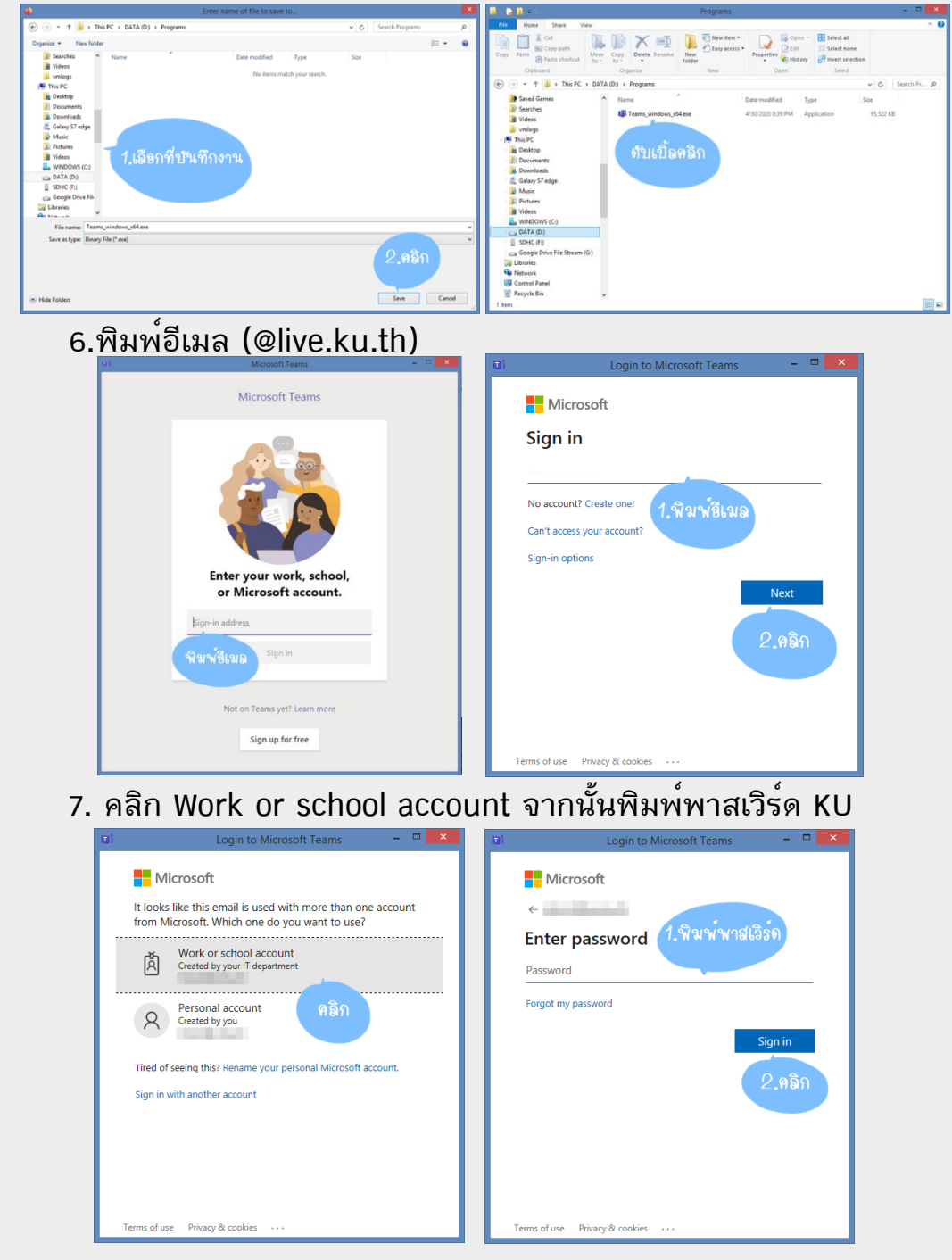

## 8. เข้าสู่หน้า Microsoft Teams

|   |                                      | 6               | 3              | Search or type a command |                         |                     | 🧌 – 🗆 ×                    |
|---|--------------------------------------|-----------------|----------------|--------------------------|-------------------------|---------------------|----------------------------|
|   | Teams                                |                 |                |                          |                         | V                   | IS' Join or create team    |
|   | • Your teams                         |                 |                |                          |                         |                     |                            |
| - |                                      |                 |                |                          |                         |                     |                            |
|   | <u> </u>                             | ARK .           | Sec.           | 1                        |                         | 1                   | CS                         |
| - | 179431 Office<br>Technology 2 - 2562 | LoveLove        | พริปปีใหม่2562 | Senior Project Group60   | Senior Project Group 86 | เทคโนโลยีประถมศึกษา | Computing Science -<br>KUS |
|   |                                      |                 |                |                          |                         |                     |                            |
|   |                                      |                 |                |                          |                         |                     |                            |
|   | BF                                   | TG              |                |                          |                         |                     |                            |
|   | Best Friend                          | Technology G3/1 |                |                          |                         |                     |                            |
|   |                                      |                 |                |                          |                         |                     |                            |
|   |                                      |                 |                |                          |                         |                     |                            |
|   |                                      |                 |                |                          |                         |                     |                            |
|   |                                      |                 |                |                          |                         |                     |                            |
|   |                                      |                 |                |                          |                         |                     |                            |
|   |                                      |                 |                |                          |                         |                     |                            |
|   |                                      |                 |                |                          |                         |                     |                            |

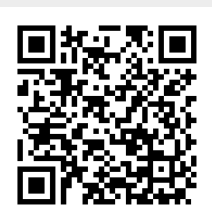

## ดาวน์โหลดเอกสารนี้